# Verfolgung von CDETS für WebEx Contact **Center-Fehler**

### Inhalt

Einführung Verfolgen Sie die CDETS-Nummer.

## Einführung

In diesem Dokument wird beschrieben, wie Sie die CDETS-Nummer (Cisco Defect and Enhancement Tracking System) verfolgen, die von CSEs (Customer Support Engineers) vergeben wurde.

### Verfolgen Sie die CDETS-Nummer.

Schritt 1: Navigieren Sie zu Cisco.com > Support > Tools > Bug Search Tool, wie in den folgenden Bildern gezeigt:

### Tools

Bug Search Tool Find software bugs based on product, release and keyword

Register & Manage Software Licenses Product License Registration Tool

### Software Research

View Cisco suggestions for supported products

#### Beta Collaboration Solutions Analyzer

Analyzes Expressway and other Collaboration portfolio products logs

#### Cisco CLI Analyzer Beta

SSH client to troubleshoot and check the overall health of your ASA and IOS based devices

View All Tools

### Contacts / Support Cases

#### Open New Case

To open or view cases, you need a Service Contract

#### Manage Support Cases

Contact TAC by Phone

Enterprise and Service Provider Products

US/Canada 800-553-2447

#### Worldwide Phone Numbers

Small Business Products

US/Canada 866-606-1866

Worldwide Phone Numbers

#### Returns

Returns Portal We've simplified RMAs. Learn How New

| Bug Se      | arch Tool                                                    |                  |
|-------------|--------------------------------------------------------------|------------------|
| Save Sear   | ch 🚞 Load Saved Search 👻 Clear Search 🖂 Email Current Search | Help   + Feedba  |
| Search For: | CSCvu05178<br>Examples: CSCtd10124, router crash, etc        | ×                |
| Product:    | Series/Model ~                                               | Select from list |
| Releases:   | Affecting or Fixed in these Releas ~                         |                  |

Schritt 2: Suchen Sie die CDETS-Nummer, die vom CSE bereitgestellt wird. Auf dieser Seite sehen Sie auch den Status des Falls, wie im Bild gezeigt:

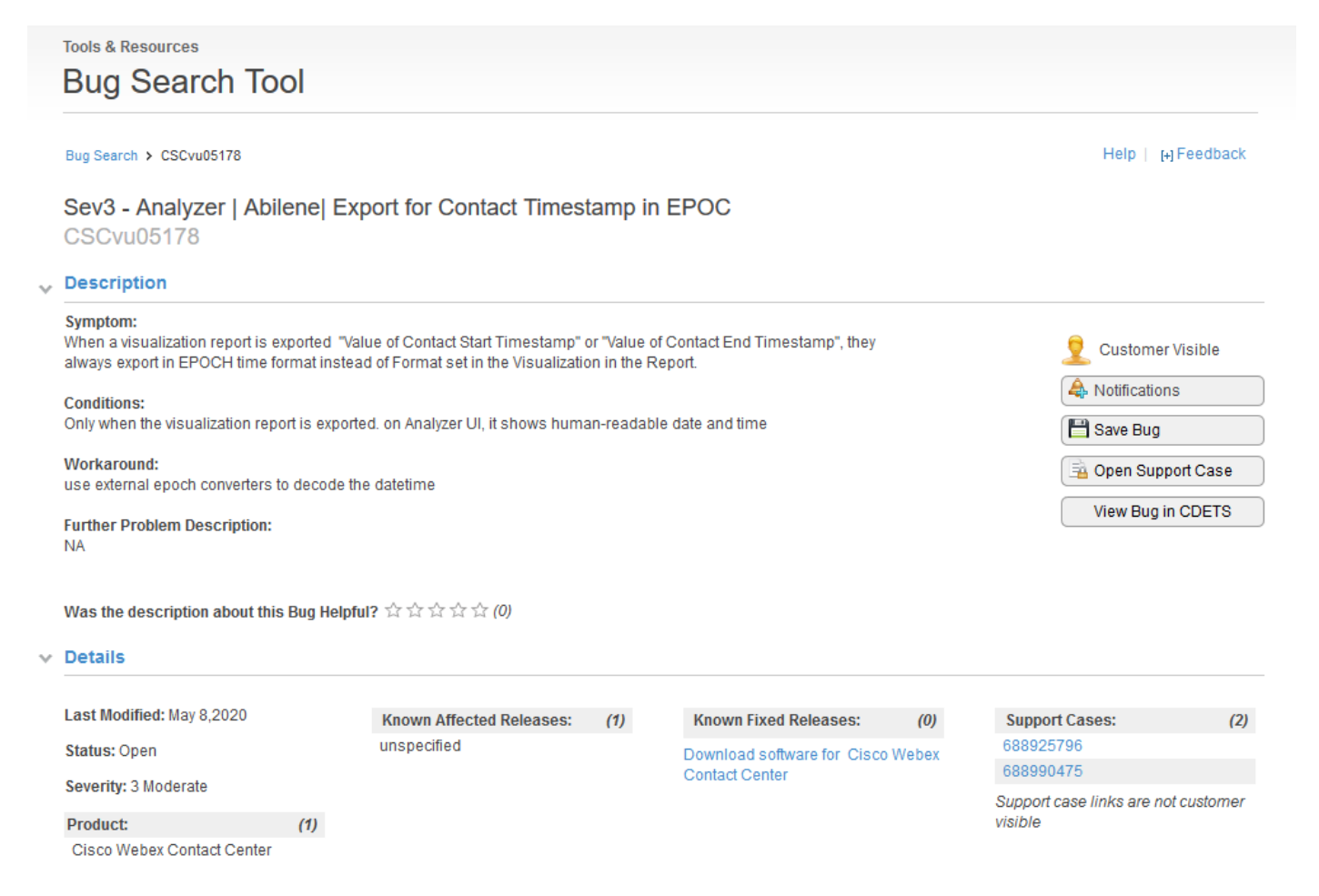

Schritt 3: Sie können auch eine E-Mail-Benachrichtigung erstellen.

Für E-Mail-Benachrichtigungen klicken Sie auf Benachrichtigungen. Sie sehen Folgendes:

| CISCO Producte S                                                             | 🐣 Add Notification                                                     | ×                   |  |
|------------------------------------------------------------------------------|------------------------------------------------------------------------|---------------------|--|
| Tools & Resources                                                            | Name your Notification CSCvu05178                                      |                     |  |
| Bug Search It                                                                | Bug Interested In : CSCvu05178                                         |                     |  |
| Bug Search > CSCvu05178                                                      | An Email Delivered Weekly v to example@gmail.com                       | Help   [-] Feedback |  |
| Sev3 - Analyzer   Ab<br>CSCvu05178                                           | Get notified about changes to bug information (Tir                     | tle,                |  |
| V Description                                                                | Edit All Notifications Description, Known Affected and Known Fixed re  | leases,             |  |
| Symptom:<br>When a visualization report is<br>always export in EPOCH time fo | ormat instead of Format set in the Visualization in the Report.        | Q Customer Visible  |  |
| Conditions:                                                                  |                                                                        | A Notifications     |  |
| Only when the visualization rep                                              | ort is exported, on Analyzer UI, it shows human-readable date and time | 💾 Save Bug          |  |
| Workaround:                                                                  | In decode the datetime                                                 | 📑 Open Support Case |  |
| Further Problem Description:                                                 |                                                                        | View Bug in CDETS   |  |

Geben Sie Ihre E-Mail-Adresse ein, und wählen Sie eine Option aus der Dropdown-Liste aus, wie oft Sie Benachrichtigungen erhalten möchten (wöchentlich/täglich/monatlich). Klicken Sie auf **Speichern**.

Jetzt können Sie alle den Fortschritt des Tickets automatisch per E-Mail verfolgen.

#### Informationen zu dieser Übersetzung

Cisco hat dieses Dokument maschinell übersetzen und von einem menschlichen Übersetzer editieren und korrigieren lassen, um unseren Benutzern auf der ganzen Welt Support-Inhalte in ihrer eigenen Sprache zu bieten. Bitte beachten Sie, dass selbst die beste maschinelle Übersetzung nicht so genau ist wie eine von einem professionellen Übersetzer angefertigte. Cisco Systems, Inc. übernimmt keine Haftung für die Richtigkeit dieser Übersetzungen und empfiehlt, immer das englische Originaldokument (siehe bereitgestellter Link) heranzuziehen.